## 2013

Владивостокский государственный университет экономики и сервиса

Корпоративная информационная среда

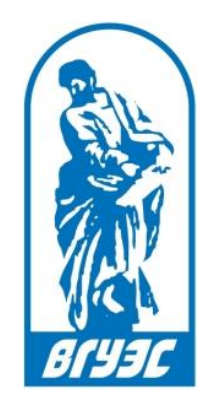

## РУКОВОДСТВО ПОЛЬЗОВАТЕЛЯ

## [Инструкция по подключению сетевого диска с личным каталогом Incoming (для Windows 7)]

1. Нажмите на клавиатуре сочетание клавиш Win + R

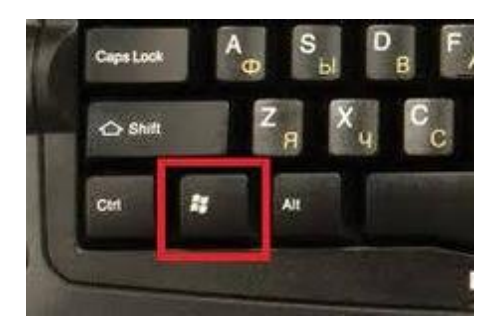

Рисунок 1. Клавиша «Win» (Windows)

2. У вас откроется окно «Выполнить» в адресной строке которого вы должны ввести команду «\\admdc1» и нажать кнопку «Ок»

|                  | Введите имя программы, папки, документа или ресурса<br>Интернета, которые требуется открыть. |
|------------------|----------------------------------------------------------------------------------------------|
| <u>О</u> ткрыть: | \\admdc1                                                                                     |
|                  | 🋞 Это задание будет создано с правами администратора                                         |

Рисунок 2. Окно «Выполнить»

3. Откройте папку «Emploeye File Server», после чего перейдите в свою папку двигаясь по структуре (выберите проректора/институты, подразделение и свою личную папку).

\\admdc1\Emploeye File Server\Проректор по стратегическому развитию и инновациям\УИТО\ОСИТ\Одинец\_Сергей

4. Когда вы зайдете в личную папку скопируйте путь из адресной строки. Для этого щелкните левой кнопкой мышки по адресной строке, после нажмите правую кнопку мышки и выберите пункт контекстного меню «Копировать»

| Э⊖マ 🎩 komy    | развит | ию и инновациям\УИТО\ОСИТ\Одине   | ∟Сергей\! Incomin | Отменить   |  |
|---------------|--------|-----------------------------------|-------------------|------------|--|
| Упорядочить 🔻 | Запис  | сать на оптический диск Новая паг | тка               | Вырезать   |  |
| 〕 Загрузки    | ^      | Имя                               | Дата изм          | Копировать |  |
|               |        | 🍌 Kukurjamba                      | 12.02.201         | Вставить   |  |
| Библиотеки    |        | 🌡 qsort                           | 12.02.201         | Удалить    |  |

Рисунок 3. Копирование пути к папке Incoming

5. Откройте «Мой компьютер». Выберите пункт «Подключить сетевой диск»

| 🕖 🖓 📑 🕨 Компью           | тер 🕨                                          | •      | *7    | Поиск: Компьютер     |  |
|--------------------------|------------------------------------------------|--------|-------|----------------------|--|
| /порядочить 👻 Сво        | йства системы Удалить или изменить программу 🌔 | )      |       | ₩ <b>-</b> ▼ []      |  |
| 🔶 Избранное              | <ul> <li>Жесткие диски (2)</li> </ul>          | П      | Іодкл | ючить сетевой диск   |  |
| Изоранное Недавние места | Windows (C:)                                   | 0      | ткры  | ть панель управления |  |
| 🧮 Рабочий стол           |                                                | 71 7 1 | 45    |                      |  |

Рисунок 4. Подключение сетевого диска в папке «Мой компьютер»

6. В открывшемся окне в поле «Папка» вставьте скопированный адрес к вашей личной папке. Для этого нажмите правой кнопкой по полю «Папка» правой кнопкой мыши и выберите в контекстном меню пункт «Вставить». После нажмите кнопку «Готово».

| Зыберите сетевую папку, к которой необходимо подключиться.<br>/кажите букву диска для подключения и папку, к которой необходимо подключиться:<br>циск:<br>Папка:<br>Пример: \\server\share<br>Пример: \\server\share | сыберите сетевую папку, к которой необходимо подключиться.<br>кажите букву диска для подключения и папку, к которой необходимо подключиться:<br>циск: Z:<br>Janka:<br>Пример: \\server\share<br>Вырезать<br>Копировать<br>Оспользовать другие учетные данные<br>Подключение к сайту, на котором можно хран |             |                                                                                                    |                                                           |
|----------------------------------------------------------------------------------------------------|----------------------------------------------------------------------------------------------------|-------------|----------------------------------------------------------------------------------------------------|-----------------------------------------------------------|
| /кажите букву диска для подключения и папку, к которой необходимо подключиться:<br>Диск: Z: •<br>Папка: Облост<br>Пример: \\server\share<br>Вырезать                                                                 | кажите букву диска для подключения и папку, к которой необходимо подключиться:<br>иск: Z: •<br>lanka: Обоор<br>Пример: \\server\share<br>Вырезать<br>Вырезать<br>Копировать<br>Вставить<br>Одключение к сайту, на котором можно хран                                                                       | Выбери      | те сетевую папку, к которой необходим                                                                                                    | о подключиться.                                           |
| Циск: Z: ▼<br>Папка: Пример: \\server\share Вырезать                                                                                                    | иск: Z: Облов<br>Папка: Пример: \\server\share<br>Вырезать<br>Копировать<br>Использовать другие учетные данные<br>Подключение к сайту, на котором можно хран                                                                                                    | Укажите (   | укву диска для подключения и папку, к которой нео                                                                                                    | бходимо подключиться:                                     |
| Циск: Z: ▼<br>Папка: Пример: \\server\share Вырезать                                                                                                    | иск: Z: Обаор<br>Іапка:<br>Пример: \\server\share<br>Вырезать<br>Копировать<br>Использовать другие учетные данные<br>Подключение к сайту, на котором можно хран                                                                                                    | - NUMBER OF | укај длека для подале зелих и папку, к которон пео                                                                                                    | oneganie riegione futboli                                 |
| Тапка:<br>Пример: \\server\share<br>Вырезать                                                                                                    | Iaпка:<br>Пример: \\server\share<br>Вырезать<br>Копировать<br>Подключение к сайту, на котором можно хран                                                                                                    | Диск:       | Z: 🔹                                                                                                    |                                                           |
| Пример: \\server\share Вырезать                                                                                                    | Пример: \\server\share                                                                                                    | Папка:      |                                                                                                    | • 06300                                                   |
| Вырезать                                                                                                    | <ul> <li>№ Восстанавливать при входе в систему</li> <li>№ Использовать другие учетные данные</li> <li>Подключение к сайту, на котором можно хран</li> </ul>                                                                                                    |             | N                                                                                                    |                                                           |
|                                                                                                    | Оссеганавливать при входе в систему     Копировать     Копировать     Вставить     Одключение к сайту, на котором можно хран                                                                                                    |             | Пример: \\server\share                                                                                                    | Отменить                                                  |
| Копировать                                                                                                    | Подключение к сайту, на котором можно хран                                                                                                    |             | Пример: \\server\share                                                                                                    | Отменить<br>Вырезать                                      |
| Использовать другие учетные данные Вставить                                                                                                    | Подключение к сайту, на котором можно хран                                                                                                    |             | Пример: \\server\share<br>Восстанавливать при входе в систему                                                                                            | Отменить<br>Вырезать<br>Копировать                        |
| Удалить                                                                                                    |                                                                                                    |             | Пример: \\server\share<br>Восстанавливать при входе в систему<br>Использовать другие учетные данные<br><u>Подключение к сайту, на котором можно хран</u> | Отменить<br>Вырезать<br>Копировать<br>Вставить<br>Удалить |

Рисунок 5. Подключение сетевого диска

7. Откройте папку «Мой компьютер» и вы увидите сетевой диск, открыв который вы попадете в свою сетевую папку